## Ajouter l'(es) enfant(s)

Pour chaque professeur et autre personnel, vous avez la possibilité d'indiquer son (ses) enfant(s). Pour ce faire, dans sa fiche, rendez-vous dans la partie **Enfant(s)** (①).

Pour ajouter un enfant, cliquez sur le bouton Ajouter un enfant (2). Une ligne s'ajoute (3).

Vous pouvez indiquer le nom de l'enfant, sa date de naissance et toute remarque éventuelle.

Il ne vous reste plus qu'à sauvegarder la fiche du professeur ou du personnel pour sauvegarder son (ses) enfant(s).

## Remarque

Si vous n'indiquez pas le nom/prénom de l'enfant, la ligne ne sera pas sauvegardée.

| Pégase                                                               |                                 |                                                |  |
|----------------------------------------------------------------------|---------------------------------|------------------------------------------------|--|
| Accueil Personnes • Au quotidien • Comités, commissions, conseils, E | SS * Organisation *             | Liens externes + Administration + Votre compte |  |
| Accueil > Professeurs > Modifier un(e) professeur(e)                 |                                 |                                                |  |
|                                                                      |                                 |                                                |  |
|                                                                      |                                 |                                                |  |
| Enfant(s)                                                            |                                 |                                                |  |
| + AJOUTER UN ENFANT                                                  |                                 |                                                |  |
| Nom / Prénom de l'enfant                                             | Date de naissance               | Remarque                                       |  |
| Sacha                                                                | 01/06/2023                      |                                                |  |
| 3                                                                    | < Juin 202                      | 023 >                                          |  |
|                                                                      | Lu Ma Me Je                     | Ve Sa Di                                       |  |
|                                                                      | 5 6 7 8                         | 9 10 11                                        |  |
|                                                                      | ORMA 12 13 14 15<br>19 20 21 22 | 16 17 18<br>23 24 25                           |  |
| NOM DE LA PERSONNE À CONTACTER                                       | 26 27 28 29                     | 30 1 2                                         |  |
|                                                                      | 3 4 5 6                         | 7 8 9                                          |  |
| TÉLÈPHONE                                                            |                                 |                                                |  |
|                                                                      |                                 |                                                |  |
|                                                                      |                                 |                                                |  |
| Informations professionnelles                                        |                                 |                                                |  |

## Supprimer un enfant

Pour supprimer un enfant, cliquez sur le bouton a de la ligne correspondante (④). Cette dernière disparaîtra.

## **Attention**

La suppression ne sera effective qu'à la sauvegarde de la fiche.

| Pégase                                                               |                              |                                          |              |  |
|----------------------------------------------------------------------|------------------------------|------------------------------------------|--------------|--|
| Accueil Personnes - Au quotidien - Comités, commissions, conseils, f | ESS - Organisation - Liens e | externes * Administration * Votre compte |              |  |
| Accueil > Professeurs > Modifier un(e) professeur(e)                 |                              |                                          |              |  |
|                                                                      |                              |                                          |              |  |
|                                                                      |                              |                                          |              |  |
| Enfant(s)                                                            |                              |                                          |              |  |
|                                                                      |                              |                                          |              |  |
| + ADOUTER ON ENFANT                                                  |                              |                                          |              |  |
| Nom / Prénom de l'enfant                                             | Date de naissance            | Remarque                                 |              |  |
| Sacha                                                                | 01/06/2023                   |                                          | <b>a</b> (4) |  |
|                                                                      |                              |                                          |              |  |
|                                                                      |                              |                                          |              |  |
| Demonstra à contrator en est d'una const                             |                              |                                          |              |  |
| Personne a contacter en cas d'urgence                                | FORMATIONS DU CONJOINT(E)    |                                          |              |  |
| NOM DE LA PERSONNE À CONTACTER                                       |                              |                                          |              |  |
|                                                                      |                              |                                          |              |  |
|                                                                      |                              |                                          |              |  |
| TELEPHONE                                                            |                              |                                          |              |  |
|                                                                      |                              |                                          |              |  |
|                                                                      |                              |                                          |              |  |
| Informations professionnelles                                        |                              |                                          |              |  |